## عکسبرداری خودکار از لبخند (شکار لبخند)

"شکار لبخند" به طور خودکار با شناسایی یک لبخند، یک تصویر ثابت می گیرد. این عملکرد برای فیلم و تصاویر ثابت عمل می کند.

الت فیلم یا تصویر ثابت را انتخاب کنید.

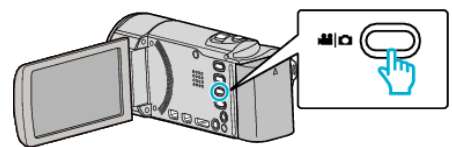

- آیکون حالت فیلم یا تصویر ثابت ظاهر می شود.
  - 2 روی "MENU" ضربه بزنید.

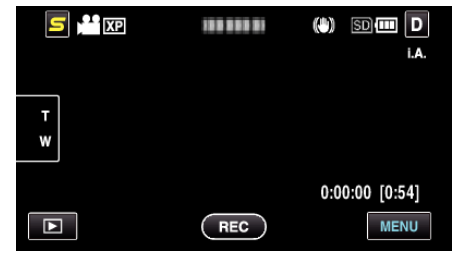

**3** روی "شکار لبخند" ضربه بزنید.

|              | ويديو          | $\times$ |
|--------------|----------------|----------|
| <b>^</b>     | شکار لبخند OFF |          |
| ./.          | IB) 100 000 01 | *        |
| $\checkmark$ | 188 888 81     |          |
| ?            |                | <b>↓</b> |

- برای انتخاب بیشتر روی ۸ یا ۷ ضربه بزنید تا به بالا یا پایین حرکت کند.
  - روی X ضربه بزنید تا از منو خارج شوید.
  - برای بازگشت به صفحه قبل، روی 🛨 ضربه بزنید.
    - 4 روی "روشن" ضربه بزنید.

| للكار لبخند | ັ້ບ     | $\times$ |
|-------------|---------|----------|
| • OF        | خاموش F |          |
|             | روشن 🛛  |          |
|             |         |          |
| ?           |         | <b>↓</b> |

- 5 دوربین را به سمت فرد مورد نظر بگیرید.
- هنگامی که لبخندی شناسایی شود، یک تصویر ثابت بطور خودکار گرفته می شود.

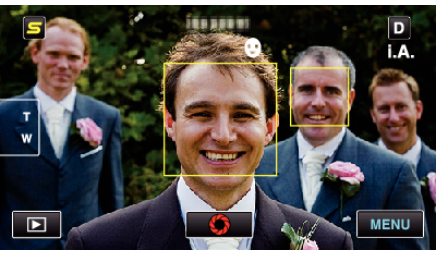

- هنگام گرفتن تصاویر ثابت، PHOTO روشن می شود.
- شما می توانید قبل از ضبط، با تنظیم"نمایش لبخند%/نام" در منو به "روشن"، نام و میزان لبخند (%) را همراه با فریم نمایش دهید.

## نکته : \_

- ممکن است بسته به شرایط عکسبرداری (فاصله، زاویه، روشنایی و غیره) و سوژه (جهت چهره، میزان لبخند و غیره) این عملکرد به خوبی کار نکند. شناسایی لبخند در تاریکی نیز دشوار است.
  - بعد از اینکه یک لبند شناسایی شد، اجرای ضبط بعدی کمی زمان می برد.
    - "شکار لبخند" در موارد زیر به درستی عمل نمی کند:
      - وقتى منو نمايش داده مى شود
    - وقتی اطلاعات فایل یا میزان باقیمانده باتری نمایش داده می شود
- هنگام ضبط فیلم، وقتی کابل ها به HDMI (با خروجی غیر از 1080i) یا اتصال AV متصل هستند

- وقتی "پنجرہ فرعی چھرہ" تنظیم می شود - وقتی "جلوہ ھای انیمیشن" تنظیم می شود

## احتياط : -

- هنگام تنظیم "اولویت لمس AE/AF" روی "انتخاب ناحیه" یا "ردگیری رنگ"، "شکار لبخند" عمل نمی کند.
  - اگر نتیجه دلخواه بدست نیاید، ضبط را با تنظیم "شکار لبخند" روی "خاموش" انجام دهید.